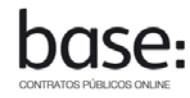

1. No Menu Lateral Esquerdo do BASE clique na opção PESQUISAS >> CONTRATOS

|   | O PORTAL »                      |                                  |
|---|---------------------------------|----------------------------------|
|   | CÓDIGO DOS CONTRATOS PÚBLICOS » |                                  |
|   | LEGISLAÇÃO                      |                                  |
|   | PLATAFORMAS ELETRÓNICAS »       |                                  |
|   | UNIÃO EUROPEIA »                |                                  |
| ζ | PESQUISAS »                     | ENTIDADES                        |
|   | PERGUNTAS FREQUENTES            | CONTRATOS                        |
|   | ÁREA RESERVADA                  | ANÚNCIOS                         |
|   |                                 | INCREMENTOS 15% PREÇO CONTRATUAL |
|   |                                 | DESPACHOS E DELIBERAÇÕES         |

- 2. É disponibilizada a Lista de Contratos, ordenada por Data de Publicação (data de registo do contrato no BASE pela Entidade Adjudicante), do mais recente para o mais antigo.
- 3. Pode percorrer esta Lista fazendo deslocar o cursor na barra vertical direita (1)
- 4. Pode ordenar a Lista ascendente ou descendentemente, clicando sucessivamente sobre o cabeçalho de uma das colunas: Objeto Contrato, Preço Contratual ou Publicação.

| - | Pesquisa de Contratos                                                                                                    | Ajuste directo (30805                                             | 2) ×          |             |                   | . •             |                                       |                                                     |                                       |                                       |   |  |
|---|----------------------------------------------------------------------------------------------------|-------------------------------------------------------------------|---------------|-------------|-------------------|-----------------|---------------------------------------|-----------------------------------------------------|---------------------------------------|---------------------------------------|---|--|
|   |                                                                                                    |                                                                   | Pesquisar     | Limpar      | Obter Detalhe     | PESQUISA AVANÇA | DA                                    |                                                     |                                       |                                       |   |  |
|   | Número de registos :                                                                                                    | Número de registos : 273870                                       |               |             |                   |                 |                                       |                                                     |                                       |                                       | _ |  |
|   | OBJETO CONTRA                                                                                                    | го                                                                |               |             |                   |                 | PREÇO<br>CONTRATUAL                   | PUBLICAÇÃO ▼                                        | ADJUDICANTE                           | ADJUDICATÁRIO                         |   |  |
|   | Implementação de Fen                                                                                                    | mplementação de Ferramenta Informática para Suporte de Tesouraria |               |             | 52.500,01€        | 06-06-2012      | ANA - Aeroportos de<br>Portugal, S.A. | Metacase-Soluções e<br>Serviços Informáticos,<br>SA | Ê                                     | Î                                     |   |  |
|   | Aluguer de 2 tendas multiusos e 63 stands para as próximas iniciativas do Município - Festa da<br>Primavera, Festival Jovem e Feiro do Chocalho |                                                                   |               |             | 17.050,50 €       | 06-06-2012      | Município de Viana do<br>Alentejo     | Marques Rodrigues &<br>Vieira - WC Rent Lda.        |                                       |                                       |   |  |
|   | Serviços para o passa                                                                                                    | geiro de dinamização da                                           | a Aerogare de | o Aeroporto | ) Francisco Sá Ca | ameiro          | 54.470,00€                            | 06-06-2012                                          | ANA - Aeroportos de<br>Portugal, S.A. | BGM - Organização de<br>Eventos, Lda. |   |  |

- Selecione a linha (2) relativa ao contrato que pretende consultar e clique em Obter Detalhe (3). Dependendo do browser que tiver instalado no seu computador, poderá clicar 2 vezes na linha do contrato para obter o mesmo efeito.
- 6. Aparece um separador com o contrato selecionado (4). Clicando nesse separador acede ao **Detalhe do Contrato**:

| Contratos                                                                        |                                                                                                    |  |  |  |  |  |  |  |  |
|----------------------------------------------------------------------------------|----------------------------------------------------------------------------------------------------|--|--|--|--|--|--|--|--|
| Pesquisa de Contratos Ajuste directo                                             | esquisa de Contratos 🛛 Ajuste directo (308052) 🛛 🗶                                                                                                  |  |  |  |  |  |  |  |  |
| Detailhe do Contrato                                                             |                                                                                                    |  |  |  |  |  |  |  |  |
| DATA DE PUBLICAÇÃO NO<br>BASE                                                    | J6-06-2012                                                                                                    |  |  |  |  |  |  |  |  |
| TIPO(S) DE CONTRATO                                                              | .ocação de bens móveis                                                                                                    |  |  |  |  |  |  |  |  |
| TIPO DE PROCEDIMENTO                                                             | juste directo                                                                                                    |  |  |  |  |  |  |  |  |
| DESCRIÇÃO                                                                        | Contrato de aluguer de tendas multiusos e stands para as próximas iniciativas do Município - Festa da Primavera, Festival Jovem e Feiro do Chocalho |  |  |  |  |  |  |  |  |
| FUNDAMENTAÇÃO                                                                    | Artigo 20.º, n.º 1, alínea a) do Código dos Contratos Públicos                                                                                      |  |  |  |  |  |  |  |  |
| FUNDAMENTAÇÃO DA<br>NECESSIDADE DE RECURSO<br>AO AJUSTE DIRETO (SE<br>APLICÁVEL) | ausência de recursos próprios                                                                                                    |  |  |  |  |  |  |  |  |
| ENTIDADE ADJUDICANTE - NOME, NIF                                                 | MUNICÍPIO DE VIANA DO ALENTEJO (506151174)                                                                                                    |  |  |  |  |  |  |  |  |
| ENTIDADE ADJUDICATÁRIA<br>- NOME, NIF                                            | MARQUES RODRIGUES & VIEIRA - WC RENT LDA. (505497778) 5                                                                                             |  |  |  |  |  |  |  |  |
| OBJETO DO CONTRATO                                                               | Aluguer de 2 tendas multiusos e 63 stands para as próximas iniciativas do Município - Festa da Primavera, Festival Jovem e Feiro do Chocalho        |  |  |  |  |  |  |  |  |
| CPV                                                                              | 39100000-3, Mobilário                                                                                                    |  |  |  |  |  |  |  |  |
|                                                                                  |                                                                                                    |  |  |  |  |  |  |  |  |

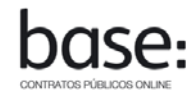

7. Clicando nos campos a azul (5) poderá navegar para outras páginas relacionadas com o contrato que está a consultar

| Entidades                                            |                                                       |  |  |  |  |  |  |
|------------------------------------------------------|-------------------------------------------------------|--|--|--|--|--|--|
| Pesquisa de Entidades Município de Viana d (49761) 🗴 |                                                       |  |  |  |  |  |  |
| Detalhe da Entidade                                  |                                                       |  |  |  |  |  |  |
| NIF                                                  | 506151174                                             |  |  |  |  |  |  |
| DESCRIÇÃO                                            | Município de Viana do Alentejo                        |  |  |  |  |  |  |
| LOCALIZAÇÃO DA SEDE                                  | Portugal                                              |  |  |  |  |  |  |
| NÚMERO DE CONTRATOS<br>COMO ADJUDICANTE              | 140 6                                                 |  |  |  |  |  |  |
| TOTAL GASTO                                          | 3.465.315,53 €                                        |  |  |  |  |  |  |
| CONTRATOS                                            | LISTA DE CONTRATOS ONDE ESTA ENTIDADE FOI ADJUDICANTE |  |  |  |  |  |  |
| NÚMERO DE CONTRATOS<br>COMO ADJUDICATÁRIA            | 0                                                     |  |  |  |  |  |  |
| TOTAL GANHO                                          | 0,00 €                                                |  |  |  |  |  |  |
| CONTRATOS                                            | Não tem contratos como adjudicatária.                 |  |  |  |  |  |  |

e daqui (6) para outras...

| Pesquisa de Contratos                                                                                            |                                                                                                  |                     |              |                                   |                                             |
|----------------------------------------------------------------------------------------------------|--------------------------------------------------------------------------------------------------|---------------------|--------------|-----------------------------------|---------------------------------------------|
| Pesc                                                                                                    | usar Umpar Obter Detalhe PESQUEA AVANC                                                           | ACIA                |              |                                   |                                             |
| Número de registos : 140                                                                                         |                                                                                                  |                     |              |                                   |                                             |
| OBJETO CONTRATO                                                                                                  |                                                                                                  | PRECO<br>CONTRATUAL | PUBLICAÇÃO - | ADJUDICANTE                       | ADJUDICATÁRIO                               |
| Aluguer de 2 tendas multiusos e 63 stands para as<br>Primavera, Festival Jovem e Feiro do Chocalho               | oróximas iniciativas do Município - Festa da                                                     | 17.050,50 €         | 06-06-2012   | Município de Viana do<br>Alentejo | Marques Rodrigues &<br>Vieira - WC Rent Lda |
| Contrato de prestação de serviços para implantação<br>de Março em regime de tarefa, pelo período de 11 m         | do regime previsto no Decreto-Lei n.º 48/2011 de 11<br>eses                                      | 10.890,00 €         | 01-06-2012   | Município de Viana do<br>Alentejo | o Mara Eloisa Pimentas<br>Marques           |
| Ajuste Direto no Regime Geral para prestação de se<br>ao Presidente em regime de avença pelo periodo de<br>isual | niços de Assessoria Técnica ao Gabinte de Apoio<br>12 meses com possibilidade de prorrogação por | 28 200,00 €         | 24-05-2012   | Município de Viana do<br>Alentejo | M. C. Gusmão -<br>Contabilidade e Gestão,   |

8. Também tem disponível a **Pesquisa Avançada (6)** que lhe permite obter uma lista de contratos que satisfazem as condições que forem introduzidas no formulário.

Pode procurar por qualquer palavra do objeto do contrato (7) e/ou preencher qualquer um dos campos do formulário. No caso das Entidades (8), pode introduzir o nome ou parte do nome, ou o Número de Identificação Fiscal. Nos campos data (9) seleciona a data no calendário que é apresentado. Há campos (10) que incluem uma lista de várias alternativas.

Ao clicar em **Pesquisar (11)**, a lista de contratos que satisfazem as condições introduzidas é disponibilizada na parte inferior do ecran **(12)** 

| Festival Jovem         | Pesquisar L              | mpar | Obter Detalhe  | PESQUISA AVANÇADA |                     |              |             |            |
|------------------------|--------------------------|------|----------------|-------------------|---------------------|--------------|-------------|------------|
| Tipo de Procedimento   | Ajuste directo 👻         |      |                |                   |                     |              |             |            |
| Tipo de Contrato       | Locação de bens móveis 👻 |      |                |                   |                     |              |             |            |
| CPV                    | 39                       |      |                |                   |                     |              |             |            |
| Entidade Adjudicante   | viana do alentejo        | 8    |                |                   |                     |              |             |            |
| Entidade Adjudicatária | 505497778                | Č.   |                |                   |                     |              |             |            |
| Preço Contratual       | Desde €17.000,00         |      | Até €18.000,00 |                   |                     |              |             |            |
| Data do Contrato       | Desde 06/01/2012         | •    | Até 06/06/2012 | •                 | 9                   |              |             |            |
| Data de Publicação     | Desde 01/01/2012         | -    | Até            | •                 | 5                   |              |             |            |
| Prazo de Execução      | Desde 30                 |      | Até 60         |                   |                     |              |             |            |
| Local de Execução      | País Portugal            | ▼ Di | istrito Évora  | *                 | Concelho Viana do A | lentejo 👻    |             |            |
| 🞬 EXPORTAR (MÁXIMO DE  | 1000 REGISTOS) 13        |      |                |                   |                     |              |             |            |
| Número de registos : 1 |                          |      |                |                   |                     |              |             |            |
| OBJETO CONTRATO        | )                        |      |                |                   | PREÇO<br>CONTRATUAL | PUBLICAÇÃO 👻 | ADJUDICANTE | ADJUDICATÁ |
| OBJETO CONTRATO        | )                        |      |                |                   | PREÇO<br>CONTRATUAL | PUBLICAÇÃO 🗸 | ADJUDICANTE | ADJUDICAT  |

9. Pode Exportar (13) a lista para um ficheiro com formato csv (limitado a um máximo de 2.000 registos).

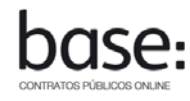

10. Pode também, a partir de um Anúncio de um Concurso Público publicado em DRE (Diário da República Eletrónico), aceder à lista de contratos resultantes desse Anuncio.

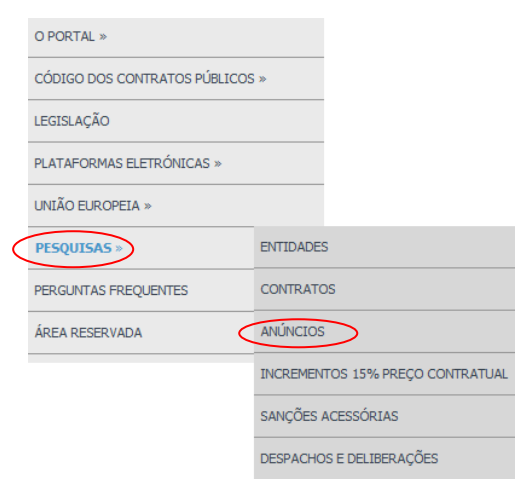

Em Pesquisa Avançada, localize o nº Anúncio pretendido e clique em Pesquisar:

14

| Pesquisa de Anúncios   |                   |           |          |               |                    |
|------------------------|-------------------|-----------|----------|---------------|--------------------|
|                        |                   | Pesquisar | Limpar ( | Obter Detalhe | PESQUISA AVANÇADA  |
| Número do Anúncio      | 253/2012          |           |          |               |                    |
| Entidade Emissora      |                   |           |          |               |                    |
| Data de Publicação     | Desde             | <u> </u>  | ▼ At     | é             | •                  |
| Preço Base             | Desde             |           | At       | é             |                    |
| Tipo de Ato            | Todos 🔻           |           |          |               |                    |
| Modelo de anúncio      | Todos 🔻           |           |          |               |                    |
| Tipo de contrato       | Todos 👻           |           |          |               |                    |
| CPV                    |                   |           |          |               |                    |
| Anúncios Ativos?       |                   |           |          |               |                    |
| 🖷 EXPORTAR (MÁXIMO E   | DE 2000 REGISTOS) |           |          |               |                    |
| Número de registos : 1 | 1                 |           |          |               |                    |
| DESCRIÇÃO              | TIPO DE<br>ATO    | ENTIDADE  |          | PREÇO BAS     | E DATA<br>PUBLICAÇ |
|                        |                   |           |          |               |                    |

Selecione a linha (14) relativa ao anúncio que pretende consultar e clique em **Obter Detalhe**. Dependendo do browser que tiver instalado no seu computador, poderá clicar 2 vezes na linha do anúncio para obter o mesmo efeito.

| Anúncios                                   |                                                 |  |  |  |  |  |  |
|--------------------------------------------|-------------------------------------------------|--|--|--|--|--|--|
| Pesquisa de Anúncios Anúncio 253/20        | 12 ×                                            |  |  |  |  |  |  |
| Detalhe do Anúncio                         |                                                 |  |  |  |  |  |  |
| NÚMERO DO ANÚNCIO                          | 253/2012                                        |  |  |  |  |  |  |
| DIÁRIO DA REPÚBLICA                        | nº 107 série 2, de 15-02-2012                   |  |  |  |  |  |  |
| ENTIDADE EMISSORA -<br>NOME, NIF           | MUNICÍPIO DE VALMAR (503776142)                 |  |  |  |  |  |  |
| DESCRIÇÃO                                  | Contrato para aquisição de rolamentos           |  |  |  |  |  |  |
| TIPO DE ATO                                | Anúncio de procedimento                         |  |  |  |  |  |  |
| TIPO DE CONTRATO                           | Aquisição de bens móveis                        |  |  |  |  |  |  |
| MODELO DE ANÚNCIO                          | Concurso público                                |  |  |  |  |  |  |
| PREÇO BASE                                 | 1.700.000,00 €                                  |  |  |  |  |  |  |
| CPV                                        | 44440000-6, Rolamentos                          |  |  |  |  |  |  |
| PRAZO PARA<br>APRESENTAÇÃO DE<br>PROPOSTAS | 47 das.                                         |  |  |  |  |  |  |
| LIGAÇÃO PARA DRE                           | LIGAÇÃO PARA O ANÚNCIO                          |  |  |  |  |  |  |
| LIGAÇÃO PARA CONTRATOS                     | LISTA DE CONTRATOS ASSOCIADOS A ESTE ANÚNCIO 16 |  |  |  |  |  |  |
| LIGAÇÃO PARA CONTRATOS                     | LISTA DE CONTRATOS ASSOCIADOS A ESTE ANÚNCIO    |  |  |  |  |  |  |

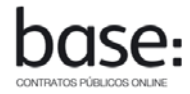

#### A partir daqui (15) pode obter o texto do anúncio publicado

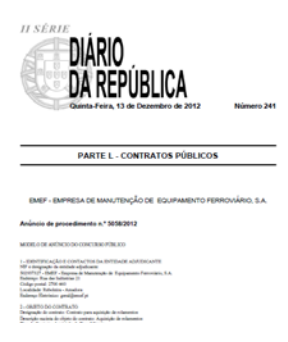

ou aceder (16) à lista de contratos resultantes deste concurso e conhecer o seu **Detalhe** sabendo quando foram celebrados, com quem e por quanto (voltar ao ponto 5 deste Guia.).

| ontratos                                      |                     |              |                     |                                                        |  |  |  |  |
|-----------------------------------------------|---------------------|--------------|---------------------|--------------------------------------------------------|--|--|--|--|
| Número de registos : 6                        |                     |              |                     |                                                        |  |  |  |  |
| OBJETO CONTRATO                               | PREÇO<br>CONTRATUAL | PUBLICAÇÃO 👻 | ADJUDICANTE         | ADJUDICATÁRIO                                          |  |  |  |  |
| Contrato de aquisição de Rolamentos 2372/2012 | 339.892,68 €        | 11-04-2013   | Município de Valmar | ROEIRASA                                               |  |  |  |  |
| Aaquisição de rolamentos 2372/2012 lote 3 e 4 | 4.838,25 €          | 10-04-2013   | Município de Valmar | CYR-COMÉRCIO<br>IBÉRICO DE<br>ROLAMENTOS, LDA          |  |  |  |  |
| Contrato de aquisição de rolamentos 2372/2012 | 208.222,00 €        | 07-03-2013   | Município de Valmar | SKF PORTUGAL-<br>ROLAMENTOS, LDA                       |  |  |  |  |
| Contrato de aquisição de rolamento 2372/2012  | 68.258,00 €         | 01-03-2013   | Município de Valmar | Induparts-Equipamentos<br>Técnicos Industriais,<br>Lda |  |  |  |  |
| Contrato de Aquisição de Rolamentos 2372/2012 | 18.688,50 €         | 26-02-2013   | Município de Valmar | Alstom Transporte S.A.                                 |  |  |  |  |
| Contrato de aquisição de Rolamentos 2372/2012 | 4.151,69 €          | 25-02-2013   | Município de Valmar | Sociedade de<br>Rolamentos SDR,SA                      |  |  |  |  |